# QFLEET

# RETURNED VEHICLE INSPECTION REPORT (RVIR)

## TABLE OF CONTENTS

| OBJECTIVE                                                                                | 2 |
|------------------------------------------------------------------------------------------|---|
| SCOPE                                                                                    | 2 |
| DEFINITIONS                                                                              | 2 |
| SCREEN SHOTS                                                                             | 2 |
| Assumptions                                                                              | 2 |
| Exclusions                                                                               | 3 |
| RVIR PROCESS                                                                             | 3 |
| Access to Fleetscape                                                                     | 3 |
| Login                                                                                    | 4 |
| To Change Password                                                                       | 4 |
| VEHICLE RETURNS                                                                          | 4 |
| NEW RETURN & INSPECTION REPORTS                                                          | 4 |
| New Return                                                                               | 5 |
| <ul> <li>I o process a New Return</li> <li>Capcelling an incorrect validation</li> </ul> | 5 |
| <ul> <li>Cancelling an incorrect valuation</li></ul>                                     |   |

| Filename           | Date           | Page |
|--------------------|----------------|------|
| User manual - RVIR | 9 October 2006 | 1    |

# **Objective**

To provide a document to Return Agents which details the process for validating and submitting a Return Vehicle Inspection Report.

# Scope

The RVIR process has been designed to enable the contract for all leased vehicles to be terminated by QFleet within 24 hours of the RVIR being submitted by the Return Agent through Fleetscape.

# Definitions

**RVIR – Returned Vehicle Inspection Report** 

# **Screen Shots**

| Screen 1  | Menu Items                          |
|-----------|-------------------------------------|
| Screen 2  | Fleetscape link                     |
| Screen 3  | Logon                               |
| Screen 4  | Vehicle Returns                     |
| Screen 5  | New Return                          |
| Screen 6  | Previously Completed                |
| Screen 7  | Validate and Submit Vehicle Details |
| Screen 8  | RVIR                                |
| Screen 9  | Cancel Inspection Report            |
| Screen 10 | Inspection Report (opening screen)  |
| Screen 11 | Inspection Report (working screen)  |

## Assumptions

The accuracy of the RVIR process will depend on how well the following assumptions hold:

- Return Agents enter the correct registration number, make and model of the vehicle, odometer reading and return date.
- After validating and printing the RVIR, the VIN and Engine number are checked against the vehicle and if the details are found to be incorrect, the correct details are typed into the text boxes provided under Step 2 Submit to QFleet.
- The RVIR has been completed manually showing the condition of the vehicle, all tick boxes that are required to be ticked on the form are completed.
- The RVIR has been signed by both the QFleet representative and the Authorised client representative upon completion of the vehicle condition check.

| Filename           | Date           | Page |
|--------------------|----------------|------|
| User manual - RVIR | 9 October 2006 | 2    |

### **Exclusions**

 The RVIR process is only available to persons that have authorised access to Fleetscape as a user and a Return Agent.

# **RVIR** process

#### Access to Fleetscape

For a new user, please email a request to the DPW Helpdesk at <a href="http://http://h

- (i) Full name of new user
- (ii) Phone number
- (iii) Fax number
- (iv) Email address
- (v) Department
- (vi) Return agency

Access to Fleetscape is via the following web addresses:-

QFleet home page which is found at

www.qfleet.qld.gov.au.

Select Fleetscape on the menu bar (Screen 1) and then "click here" (Screen 2). This will take you to the Fleetscape login screen.

Screen 1- Menu Items

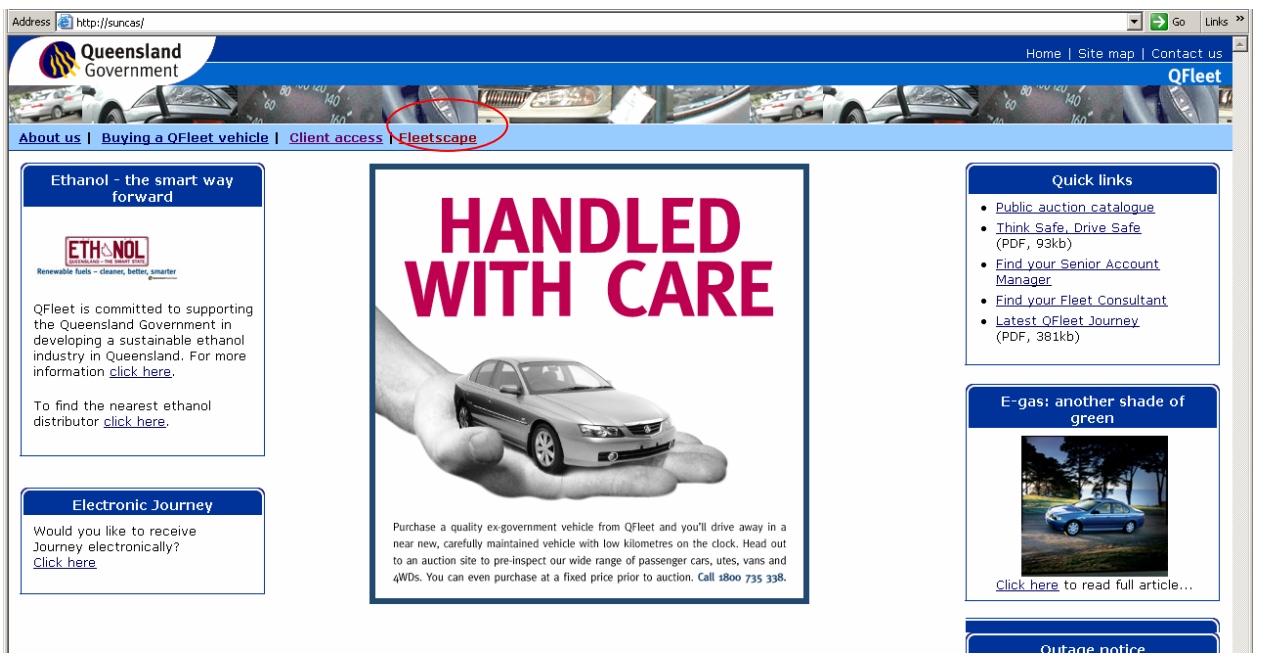

| Filename           | Date           | Page |
|--------------------|----------------|------|
| User manual - RVIR | 9 October 2006 | 3    |

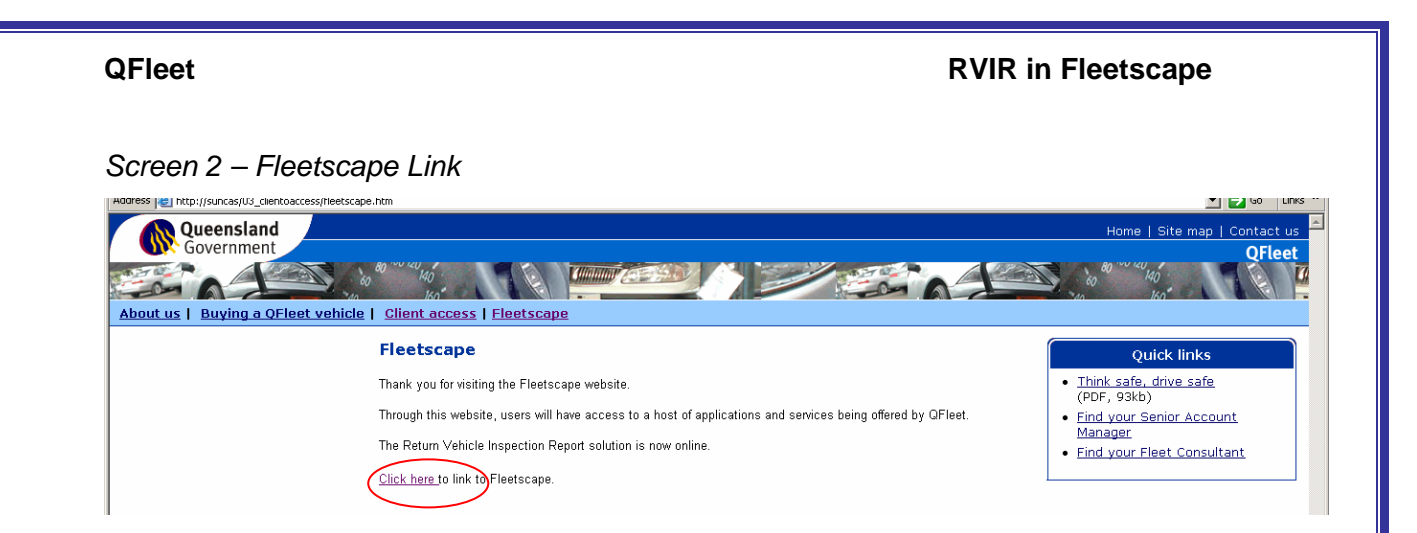

# <u>Login</u>

Enter your username and password (Screen 3) as provided by QFleet – click on the "logon" button. Once you have logged in, your password must be changed.

#### Screen 3 - Logon

| Queensland<br>Government                                                                                             | Home   Contact us<br>QFleet                  |
|----------------------------------------------------------------------------------------------------|----------------------------------------------|
| Fleetscape                                                                                                    | whole-of-government<br>fleet management      |
| Fleetscape                                                                                                    | 26                                           |
| Username:<br>Password:<br>Logon Forgot your password? Click here<br>Click here to download the new user access form. | 6                                            |
|                                                                                                    | pyright   Disclaimer   Privacy   Access keys |

### > To Change Password

To change your password:-

- Select "My Account" as shown on Screen 4
- Select the change password button.
- Clear the old password out of the box and type in your new password and then confirm your new password
- Select save

### Vehicle Returns

### New Return & Inspection Reports

To process a vehicle return select "Vehicle Returns" on the task manager bar on the left hand side of the page. Open Vehicle Returns by clicking on the + which will bring up two options, Inspection Reports and New Return.

To enter a vehicle return, select "New Return" as shown on Screen 4.

**To view the status of one or more inspection reports**, select – "Inspection Reports" as shown on Screen 4.

| Filename           | Date           | Page |
|--------------------|----------------|------|
| User manual - RVIR | 9 October 2006 | 4    |

| QFleet                                                                                                    |                       | <b>RVIR</b> in Fleetscape |
|----------------------------------------------------------------------------------------------------|-----------------------|---------------------------|
| Screen 4 – Vehic,                                                                                                    | le Returns            | Fleetscape                |
| (Open All) (Close All)<br>Cogged rate Dymey (logod)<br>How Account<br>We Account<br>We Account<br>New Yeturn<br>New Return | Welcome to Fleetscape | Kovenber 14, 2493         |

#### > New Return

Select:-

- New return (as shown on screen 4).
- The QFleet Returned Vehicle screen will appear as shown in Screen 5.

| Step 2: Submit To OFleet     |
|------------------------------|
|                              |
| Vehicle Received via Freight |
|                              |

#### > To process a New Return

#### **Step 1: Vehicle Identification**

Enter information as listed below:-

- Type in Rego number
- Click on "Step 1 Previously Completed".

Clicking on "Step 1 Previously Completed" will bring up vehicle information previously entered and validated or it will show a message below the "validate vehicle details" button as shown below in screen 6 advising that it is "unable to find any previously validated inspection reports".

| Filename           | Date           | Page |
|--------------------|----------------|------|
| User manual - RVIR | 9 October 2006 | 5    |

| QFleet                                                                                                    | RVIR in Fleetscape                                                                                                    |
|----------------------------------------------------------------------------------------------------|----------------------------------------------------------------------------------------------------|
| Screen 6- Previously completed                                                                                                    | whole-of-government<br>fleet management<br>Worklist ② HELE                                                                                                    |
| Step 1: Vehicle Identification         Rego Image: Rego Image: Rego I | Step 2: Submit To OFleet         Vehicle VIN Sighted and Correct         or enter correct VIN         Engine Number Sighted and Correct         or enter correct Engine Number         Compliance Date Sighted and Correct         or enter correct Compliance         Date (MM / YY)         Vehicle Surrender Authorisation Received         Or         Vehicle Received via Freight         Submit to OFleet |

If previously validated information appears in the text boxes, check that the information is still correct and continue to "Step 2 – Submit to QFleet".

If the text boxes remain blank, continue with Step 1.

- Enter the Make and Model of the vehicle. Use the drop-down options for easier selection. (May enter VIN or Engine number if required but the Make and Model is easier.)
- Enter the Odometer reading. If the message (as shown below) appears after the vehicle details have been validated, please make a note on the RVIR that this has occurred.

| AFTER vehicle inspection                                                               |
|----------------------------------------------------------------------------------------|
| Validate Vehicle Details                                                               |
| Note: Mileage provided (50000) is less than the last reading for this vehicle (51468); |

- To enter the Vehicle return date click on the calendar icon next to the Return Date box and select a date checking that the month is correct.
- Tick the text box if the client is going to sign the RVIR after the Vehicle Inspection.
- Click on "Validate Vehicle Details".

#### NOTE: If the vehicle return date is before the current day's date, a text box highlighted in yellow will appear next to the return date text box. Type in a short explanation, eg: manual RVIR and click on "Validate Vehicle Details" again to re-validate the vehicle.

| Filename           | Date           | Page |
|--------------------|----------------|------|
| User manual - RVIR | 9 October 2006 | 6    |

#### **RVIR in Fleetscape**

If any data is incorrect, an error message will appear at the bottom of the Vehicle Identification section in red. Enter the correct the data and click on Validate Vehicle Details again.

GU LINS

• Screen will show all the vehicle information required for the RVIR.

Screen 7 – Validate and Submit Vehicle details

|                                                                                             |                                                                                                    | Hide Menu   Home   Contact u                                            |
|---------------------------------------------------------------------------------------------|----------------------------------------------------------------------------------------------------|-------------------------------------------------------------------------|
|                                                                                             |                                                                                                    | QFlee                                                                   |
|                                                                                             |                                                                                                    | whole-of-government<br>fleet management                                 |
| QFleet Returned                                                                             | Vehicle - byrnev @ ZILLMERE                                                                                | Worklist 🔮 HELP                                                         |
| Step 1: Vehicle Id                                                                          | lentification                                                                                              | Step 2: Submit To OFleet                                                |
| Rego 💌                                                                                      | 813JAR                                                                                                    | Vehicle VIN Signted and Correct                                         |
| Either VIN<br>Or Engine #                                                                   | 6FPAAAJOSW5M38214<br>JOSW5M38214                                                                           | detect correct on     detect correct     or enter correct Engine Number |
| Or Make                                                                                     | FORD & &<br>Model<br>FALCON V                                                                              | or enter correct Compliance Date (MM / YY)                              |
| Odo Reading<br>Return Date                                                                  | 51445<br>30.06/2006                                                                                        | Or     Vehicle Received via Freight                                     |
| Client will sign V<br>AFTER vehicle inspe<br>Validate Vehicl                                | ehicle Condition Authorisation<br>ction<br>le Details                                                      | Submit to QFleet                                                        |
| Vehicle validated. Ple<br>FORD FALCON XT E<br>Client: <u>HAP PROOPA</u><br>View / Print RVF | esse print and complete the RVR.<br>AA MK2 4.0 Auto SEDAN 40rs Petrol<br>MLOGAN<br>Clear Cancel Inspection |                                                                         |

- If the information shown on the screen is totally incorrect and you would like to cancel the validation of the vehicle and start again, the process for cancelling the validation is found in "Cancelling an incorrect validation" on page 8.
- Click on "View/Print RVIR".

### Screen 8 – RVIR

| OFleet Retur      | ned \  | /ehio       | le inspecti      | on Report #2778                                | ^ |
|-------------------|--------|-------------|------------------|------------------------------------------------|---|
| Тоуота сам        | RY ALT | ISE 4C      | YL 2.4 Auto SE   | DAII 4Drs Petrol 🗌 Cashmere 🗌 Trim not Specifi |   |
| ABS Brakes & Cru  | ise    | L           | Air Conditioning |                                                |   |
| Spare wheel       |        |             | Tools & jack     | Spare Keys: Oty Handbook, service Book         |   |
| Rego              | 1410   | GC          |                  | Weather at time of inspection:                 |   |
| Return date       | 02/12  | 2/2005      |                  | Other Remarks:                                 |   |
| Odometer          | 4496   | 7           |                  |                                                |   |
| Our ret           | 3624   | 45          |                  |                                                |   |
| rour ret          | CT 4E  | 201/2/      | 00000000         |                                                |   |
|                   | 0115   | 3BN30       | 000032202        |                                                |   |
| L Engine #        | 2828   | 09870       | 18               | Indicate any damage with an X on this diagram  |   |
| Compl. Date       | 2003   | 09<br>motio |                  |                                                |   |
| Poote             | Auto   | nauc        |                  |                                                |   |
| GVM (kilos)       | 2035   |             |                  |                                                |   |
| Claims            | 0      |             |                  |                                                |   |
| Service due       |        |             |                  |                                                |   |
| Prior RVIRs       | 3      |             |                  | ○    <b>  </b> (    <b> </b>                   |   |
| Bay number        |        |             |                  | ≝ dU/N NN ///////////////////////////////      |   |
| Estd sale date    |        |             |                  |                                                |   |
| Digital images    |        |             |                  |                                                |   |
| Fuel              | E      |             | /F               |                                                |   |
| ltem              | ок     | Dmg         |                  | Condition                                      |   |
| Console/dash/trim |        |             |                  |                                                |   |
| Windscreen        |        |             |                  |                                                |   |
|                   |        |             |                  |                                                |   |
| Bonnet            |        |             |                  |                                                |   |

| Filename           | Date           | Page |
|--------------------|----------------|------|
| User manual - RVIR | 9 October 2006 | 7    |

- To print the RVIR select the printer icon on the toolbar.
- This will print the RVIR showing all vehicle details as shown on Screen 8.
- Manually document the condition of the vehicle in the areas provided on the RVIR.
- Check off all the text boxes provided on the RVIR to confirm the information that has printed is correct and ensure that the VIN, Engine number and Compliance date are correct against the vehicle. Corrections to the current information can be made in Step 2.
- The QFleet Representative and the Authorised Client representative are required to enter their name, position, phone and fax in the designated area at the bottom of the form and both the return agent and the client should sign the authorisations for Vehicle Surrender and Vehicle Condition. If the client is not available to sign, then the Return Agent must sign the Vehicle Surrender Authorisation and the Vehicle Condition Authorisation and put a line through the Authorised Client Representative section.

#### > Cancelling an incorrect validation

If the incorrect registration number has been entered into the vehicle identification screen and has been validated or there has been a duplication, it can be cancelled.

To correct the error:-

- Enter the registration number and click on "Step one previously completed".
- Check to make sure that the correct registration has been entered
- Select the "Cancel Inspection" button (refer screen 9)

Screen 9 – Cancel Inspection report

| Fleet Returned \                                                                                                | /ehicle - tobinl @ ZILLMERE                                                                          | Worklist 🥮 HEL                                                                                |
|----------------------------------------------------------------------------------------------------|----------------------------------------------------------------------------------------------------|-----------------------------------------------------------------------------------------------|
| -Step 1: Vehicle Ide                                                                                            | entification                                                                                         | Step 2: Submit To QFleet                                                                      |
| Rego 💌<br>Step 1 Previou                                                                                        | 579QG0<br>sly Completed                                                                              | Vehicle VIN Sighted and Correct     or enter correct VIN                                      |
| Either VIN<br>Or Engine #                                                                                       | MR0FZ22G901001729<br>1KD9442452                                                                      | Engine Number Sighted and Correct     or enter correct Engine Number     CorrectEngine Number |
| Or Make                                                                                                    | Model<br>HILUX                                                                                       | or enter correct Compliance Date (MM / YY )                                                   |
| Odo Reading<br>Return Date                                                                                      | 6631<br>26/09/2005                                                                                   | Vehicle Surrender Authorisation Received                                                      |
| Client will sign Ve<br>AFTER vehicle inspec                                                                     | hicle Condition Authorisation<br>tion                                                                | Vehicle Received via Freight                                                                  |
| Vehicle validated, Plet<br>TOYOTA HILUX SR D<br>CHASSIS 4Dr T/Diese<br>Client: QFLEET XXXX<br>View / Print RVIR | see print end complete the RVIR.<br>UAL CAB 4 3.0 Mon CAB<br>HULX VEHICLES<br>Dear<br>Cancel Inspect | Submit to uried                                                                               |

Process the RVIR again from the beginning of Step 1.

To submit the RVIR after the vehicle inspection, repeat the 1<sup>st</sup> two dot points of Step 1 and proceed to Step 2.

| Filename           | Date           | Page |
|--------------------|----------------|------|
| User manual - RVIR | 9 October 2006 | 8    |

#### **RVIR in Fleetscape**

#### QFleet

#### Step 2: Submit to QFleet (refer back to screen 7)

Check on the RVIR that the VIN, Engine number and the Compliance date are correct.

If the information is correct -

• tick the tick box

If the information is incorrect –

 enter the correct information into the appropriate text box leaving the tick box blank

If the Client Representative has not signed the Vehicle Surrender Authorisation -

 leave the two tick boxes blank and type in the blank text box, "Client rep has not signed RVIR" in the text box

If the vehicle has been received via freight -

• tick the tick box

Select "Submit to QFleet".

#### **Return Agents – Regional**

Once an RVIR has been submitted on Fleetscape, the RVIR must be faxed through to QFleet on fax number 07) 3227-8406 and also on to the forwarding location ie: Rockhampton, Townsville etc, if applicable.

#### Return Agent – Zillmere

The Zillmere Workshop which is the Brisbane return agent, is to send the RVIR via the QFleet internal mail system.

#### > Inspection Reports

To check on the status of an RVIR, select "Inspection Reports" under Vehicle Returns.

The status of inspection reports can also be viewed when in New Return by selecting "Worklist" as circled in red on Screen 5.

| Filename           | Date           | Page |
|--------------------|----------------|------|
| User manual - RVIR | 9 October 2006 | 9    |

| QFleet                                                   | <b>RVIR in Fleetscape</b> |              |             |                                                                                                    |
|----------------------------------------------------------|---------------------------|--------------|-------------|----------------------------------------------------------------------------------------------------|
| Screen 10 – Inspection Report                            | (opening screen)          |              |             |                                                                                                    |
| Fleetscape - Microsoft Internet Explorer                 |                           |              |             |                                                                                                    |
| File Edit View Favorites Tools Help                      |                           |              |             | an 1997 - 1997 - 1997 - 1997 - 1997 - 1997 - 1997 - 1997 - 1997 - 1997 - 1997 - 1997 - 1997 - 1997 - 1997 - 19 |
| 🔇 Back 🝷 🔘 - 💌 😰 🏠 🔎 Search 👷 Favorites 🦑                | ) 🔗 · 🌺 🔳 · 🛄 🏭 🦓         |              |             |                                                                                                    |
| Address a http://www.qfleet.qld.gov.au/desktop/index.jsp |                           |              |             | Go Links                                                                                                    |
| A Queensland                                             |                           |              |             | Fleetscape                                                                                                    |
| Government Show Menu                                     |                           |              |             | December 07, 2005                                                                                              |
| Inspection Report WorkList                               |                           |              |             | New Search Clear                                                                                               |
| Report Id Submit Status User Name                        | Registration              | Agreement No | Return Date | Location                                                                                                    |
|                                                          |                           |              |             |                                                                                                    |
|                                                          |                           |              |             |                                                                                                    |
|                                                          |                           |              |             |                                                                                                    |
|                                                          |                           |              |             |                                                                                                    |
|                                                          |                           |              |             |                                                                                                    |

Searches can be done by populating one of the following fields:-Report id, Status, User Name, Registration, Agreement Number, Return Date or Location.

The Submit Status and Location fields show down arrows to the left of their text boxes. Click on the down arrow for further selection as shown on the screen prints below.

If the information required is for the specific status of vehicles, select the down arrow against the text box for "submit status" and select the relevant status or leave blank which will show a full status list for your location.

| Submit Status                            |   |  |
|------------------------------------------|---|--|
|                                          | ~ |  |
| Validated Only<br>Submitted<br>Cancelled |   |  |

The location field will automatically populate for your location.

On occasion vehicles are moved from one return agent to another. If the receiving return agent wants to see if an RVIR was processed for a vehicle, they can proceed as follows:-

- select the down arrow against the "location" text box
- select the particular region required
- click on the "search" button.

| Filename           | Date           | Page |
|--------------------|----------------|------|
| User manual - RVIR | 9 October 2006 | 10   |

| QFleet                                                                                                    | RVIR in Fleetscap | е |
|----------------------------------------------------------------------------------------------------|-------------------|---|
| New Search                                                                                                    |                   |   |
| Location                                                                                                    |                   |   |
| ZILLMERE<br>TOOWOOMBA<br>ROMA<br>WARWICK<br>MARYBOROUGH<br>GYMPIE<br>BUNDABERG<br>ROCKHAMPTON<br>EMERALD<br>BARCALDINE<br>TOWNSVILLE<br>MT ISA<br>CAIRNS<br>INGHAM<br>CLONCURRY<br>DALBY<br>GOONDIWINDI<br>MACKAY FORD<br>MACKAY HOLDEN<br>MACKAY HOLDEN<br>MACKAY NISSAN<br>MACKAY TOYOTA<br>MT ISA |                   |   |

When a search for the status of an RVIR is required, information status of all RVIR's for the specified location is shown as per screen 11.

Screen 11 – Inspection Report (working screen)

| Gove<br>Gove<br>Inspection Repo | ensland<br>ernment <u>Show Menu</u><br>ort WorkList |           |              |              |             | Fleetscap<br>December 07, 200<br>New Search Clear |
|---------------------------------|-----------------------------------------------------|-----------|--------------|--------------|-------------|---------------------------------------------------|
| Report Id                       | Submit Status                                       | User Name | Registration | Agreement No | Return Date | Location<br>ZILLMERE                              |
| 2851                            | Submitted                                           | rollstonr | QGY481       | 341268       | 06/12/2005  | ZILLMERE                                          |
| 2853                            | Submitted                                           | rollstonr | 988QGD       | 359268       | 07/12/2005  | ZILLMERE                                          |
| 2854                            | Submitted                                           | rollstonr | 587QGB       | 366761       | 07/12/2005  | ZILLMERE                                          |
| 2855                            | Submitted                                           | rollstonr | 650QGA       | 368420       | 07/12/2005  | ZILLMERE                                          |
| 2856                            | Submitted                                           | rollstonr | 804QGA       | 346996       | 07/12/2005  | ZILLMERE                                          |
| 2859                            | Submitted                                           | rollstonr | 536QGD       | 365708       | 07/12/2005  | ZILLMERE                                          |
| 2860                            | Submitted                                           | rollstonr | QGT250       | 349444       | 07/12/2005  | ZILLMERE                                          |
| 2004                            | Validated Only                                      | rollstonr | QGW/742      | 375320       | 07/12/2005  | ZILLMERE                                          |

Select the correct location or leave blank and click on "search". This will show all vehicles under that particular status.

If the information required is for a specific vehicle only, type in the registration of the vehicle in the text box under the heading "Registration", select the correct location or leave blank and click on "search".

The status of vehicles should be checked once a week to ensure that all RVIR's have been submitted. The only vehicles in the status of "Validated Only" should be vehicles that are currently being checked.

| Filename           | Date           | Page |
|--------------------|----------------|------|
| User manual - RVIR | 9 October 2006 | 11   |